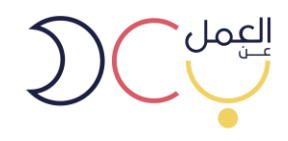

## دليل استخدام بوابة العمل عن بعد

لمزودي الخدمة

فبراير 2020

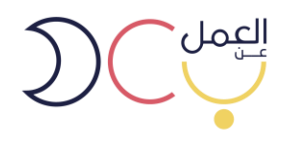

 الدخول على رابط البوابة (https//teleworks.sa) او البحث عن بوابة **العمل عن بعد** عبر محرك قوقل واختيار الرابط ادناه.

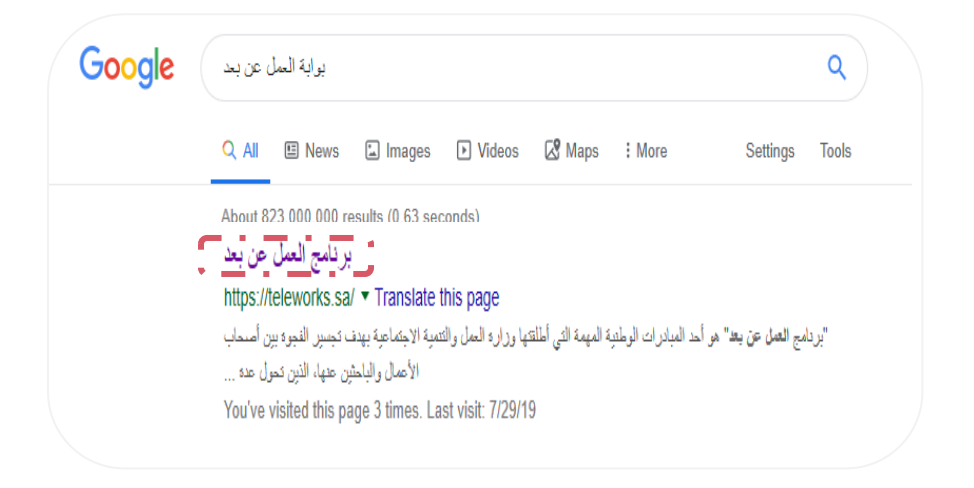

2. يظهر بالصورة أدناه الصفحة الرئيسية لبوابة العمل عن بعد.

| معالى بويون (السجل خلول)   14 | au fluther - rappe filcense finalisie filelets au fil | DCS<br>I         |
|-------------------------------|-------------------------------------------------------|------------------|
|                               | <b>ص وظيفية مرنة</b><br>جاوز حواجز الزمان والمكان     | <b>فر</b><br>تتد |
|                               | مادب عمل بادث عن عمل<br>طلاق التجريبي                 | μ                |

3. للتسجيل الجديد يتم اختيار حساب جديد في أعلى الصفحة.

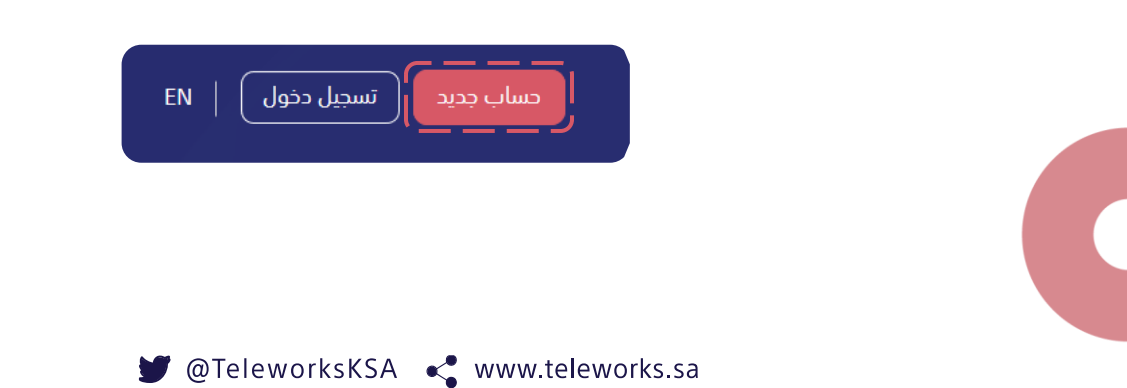

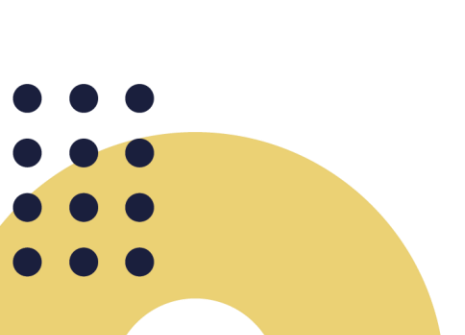

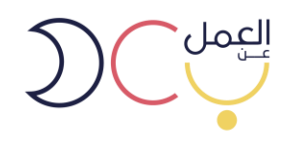

4. ستظهر صفحة تسجيل الدخول التالية ويتم اختيار حساب مزود خدمة.

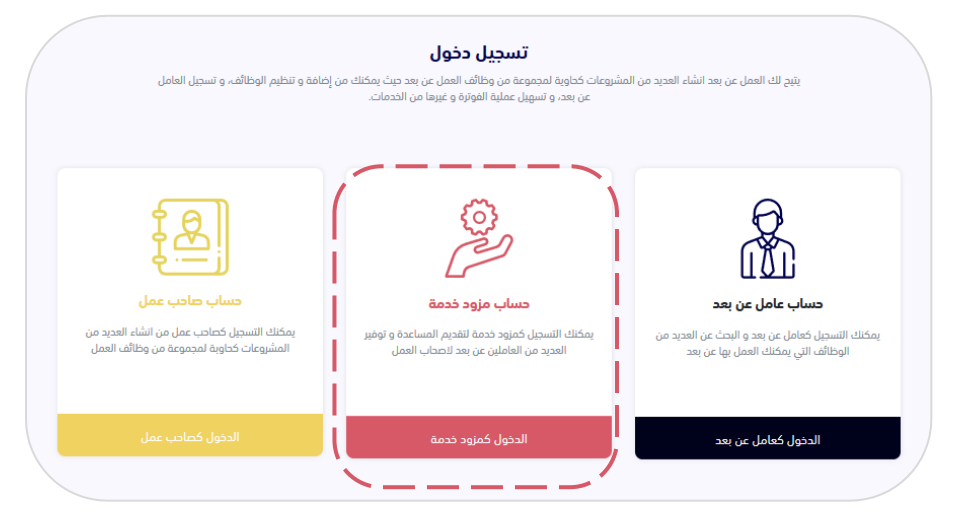

5. سيظهر صفحة الدخول الموحد ويتطلب الدخول برقم المنشأة التابع **لوزارة العمل والتنمية** 

|   |                                                                                                    | الاجتماعية.         |
|---|----------------------------------------------------------------------------------------------------|---------------------|
| _ |                                                                                                    | الخدمات الإلكترونية |
|   |                                                                                                    |                     |
|   | عزيزي المعيل مستخدم يولية سعودي<br>يمكنك الحذول من ذلال للنفلا الوطني لموحد للاستفاده من الخدمات الإنكارولية المقدمة من وزارة الدمل والتنمية الجتماعية |                     |
|   | الفر الموبة الوطنية                                                                                                    |                     |
|   | كلمة المرور                                                                                                    |                     |
|   | 13,346                                                                                                    |                     |
|   | رمز التدفق                                                                                                    |                     |
|   | ی امز جدید                                                                                                    |                     |
|   | (اف نسجیل دخول                                                                                                    |                     |
|   | [∳ تسجیل دخول                                                                                                    |                     |

6- بعد تسجيل الدخول، سيظهر للمستخدم تلقائيًا جميع الشركات التابعة له (إن وجدت) وعليه اختيار

|     |            | المنشآت                          |
|-----|------------|----------------------------------|
|     |            | إحتر منشأة                       |
|     |            | و الرياض                         |
|     |            |                                  |
| • • |            | إ                                |
|     | <b>y</b> . | @TeleworksKSA < www.teleworks.sa |

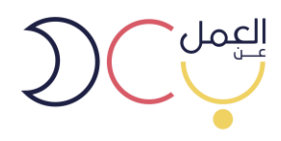

- 7- بعد تسجيل الدخول تظهر صفحة لوحة التحكم.. يمكن للمستخدم من خلالها:
  - 🛑 إضافة مشروع للمستخدم وإضافة موظفين ووظائف للمشروع
    - 🔵 عرض وقبول انضمام المنشآت لمزود الخدمة
      - 🔵 عرض وقبول مشاريع المنشآت التابعة
    - 🔵 استعراض طلبات الوظائف من الباحثين عمل
      - 🔵 استعراض العقود

| إضافة مشروع جديد |                 |                   |                        |                        | لوحة التحكم<br> |
|------------------|-----------------|-------------------|------------------------|------------------------|-----------------|
|                  | لين عن بعد 1    | 7 🍰 العاما        | الوظائف                | 4                      | 😭 مشاریع        |
| مشاريع قيد الحذف | : دعوات الشركات | ات الوظائف العقود | المشاريع الخاصة بي طلب | المشاريع الموافق عليها | طلبات المشاريع  |
| قبول رفض         |                 |                   |                        | E                      | مشرو            |
| قبول رفض         |                 |                   |                        | E                      | مشرو            |
| قبول رفض         |                 |                   |                        | E                      | مشرو            |
|                  |                 |                   |                        |                        |                 |

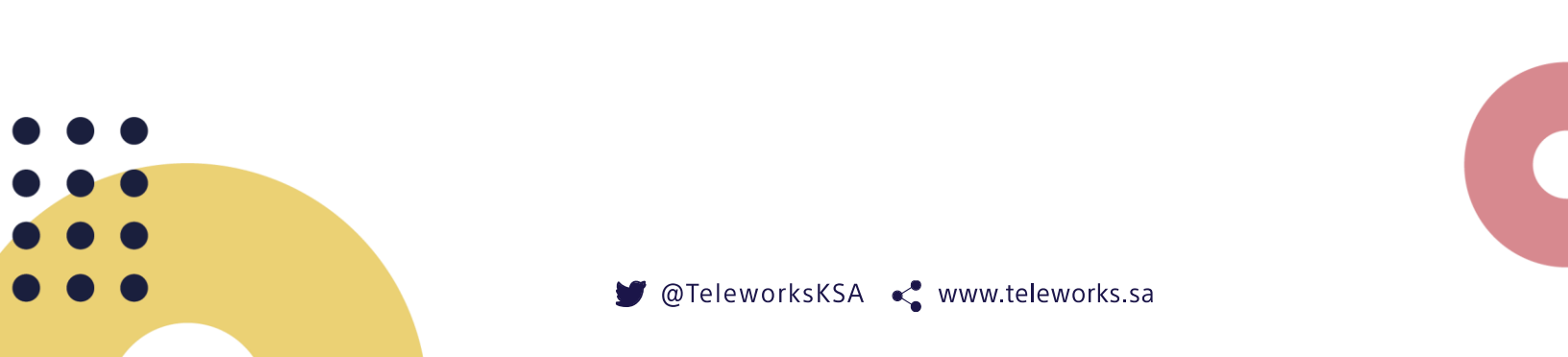

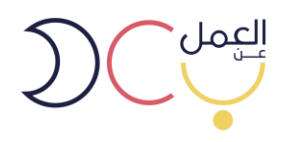

 8- عند خانة دعوات الشركات، يظهر طلبات الانضمام من الشركات (بعد ما يتم الاتفاق بين مزود الخدمة والمنشاة مباشرةً خارج البوابة) يمكن هنا للمستخدم:

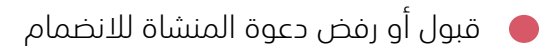

- 🔴 الاطلاع على معلومات المنشاة
- 🔵 يمكن تحميل العقد المتفق بينكم

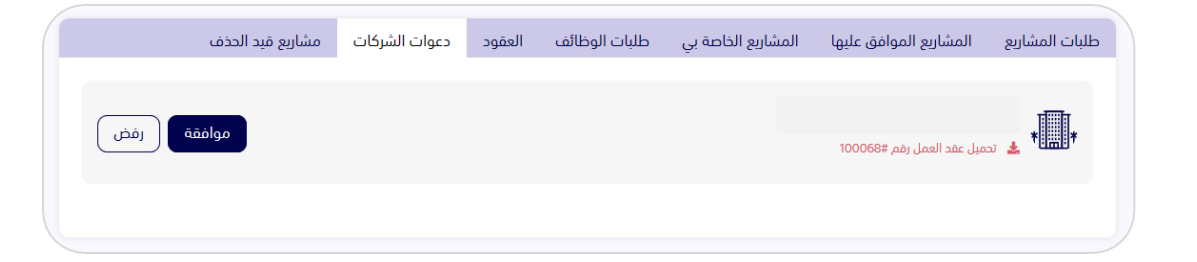

 9- عند خانة العقود.. يمكن للمستخدم الاطلاع على جميع العقود المتفق عليها بين المستخدم والمنشآت.

|                        | مشاريع قيد الحذف | دعوات الشركات | العقود | طلبات الوظائف | المشاريع الخاصة بي | المشاريع الموافق عليها | طلبات المشاريع |
|------------------------|------------------|---------------|--------|---------------|--------------------|------------------------|----------------|
|                        |                  |               |        |               |                    |                        |                |
| بيل عقد العمل<br>10004 | تحم<br>رقم #5    |               |        |               |                    |                        | TEST           |
|                        |                  |               |        |               |                    |                        |                |

10- عند خيار المشاريع الموافق عليها، يمكن للمستخدم الاطلاع على جميع المشاريع المقبولة.

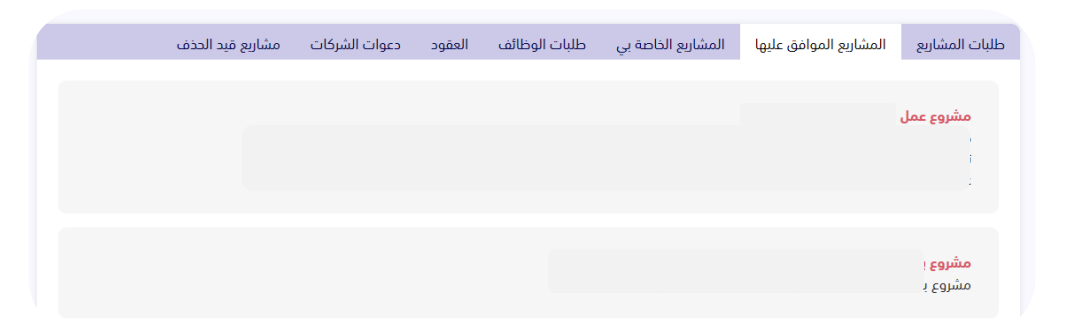

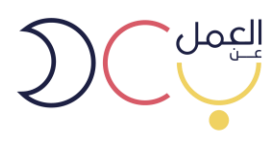

11- عند الدخول على أحد المشاريع الموافق عليها يظهر معلومات المشروع كامله، ويمكن حذف المشروع أو إضافة وظائف او التعديل عليها.

| وحة التحكم | <i>،</i> / مشروع العاملين عن بعد     |                               |
|------------|--------------------------------------|-------------------------------|
| وصف المش   | شروع المن                            | المنشأة                       |
| وصف مشرو   | روع العاملين عن بعد                  |                               |
| الوظائف    | الوظائف المحذوفة                     | TEST                          |
| مهنا       | بندس جودة                            |                               |
| مهند       | ىندس جودة                            |                               |
| ng         | Marketin                             |                               |
| مهنا       | نوع<br>بندس برمجيات مفتوحة المصدر    | نوع المشروع                   |
| وصف        | يف وظيفة مهندس برمجيات مفتوحة المصدر | مشروع في مجال صناعة البرمجيات |
| нс         | pyhton ++                            |                               |
|            |                                      |                               |

- 12- يمكن للمستخدم الاطلاع في أعلى يسار الصفحة على:
  - 🛑 لوحة التحكم
- 🔵 الملف الشخصي وتعديل بياناتك كمزود خدمة
  - 🖕 تغيير الحساب
  - 🛑 العاملين عن عمل
    - 🛑 آلية الربط
    - 🛑 تسجيل الخروج

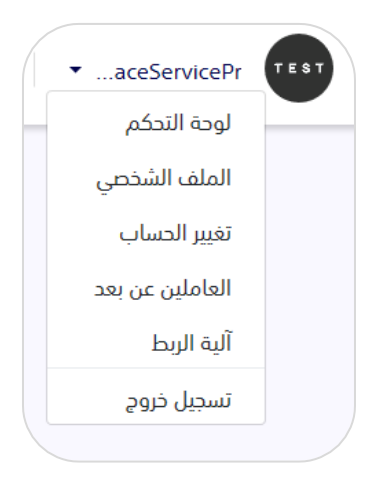

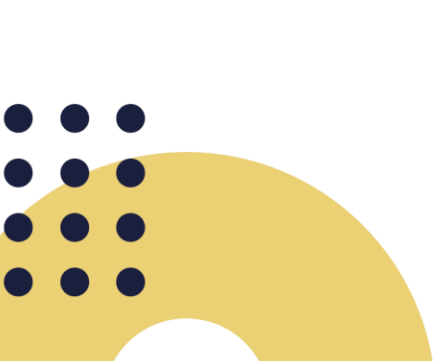

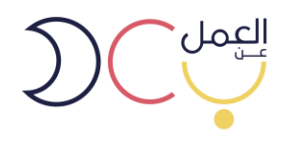

| عدل ملفك الشخصي 🖉 |                                |                                            | نصفحة الرئيسية / عرض ملف |
|-------------------|--------------------------------|--------------------------------------------|--------------------------|
|                   | رقم مزود الخدمة                | عن المنشأة<br>لا يوجد<br>المدينة<br>الرياض | <u>*</u>                 |
| 0                 | × 7                            | 00                                         |                          |
| نطاق المنشأة      | حجم المنشأة                    | نشاط المنشأة                               |                          |
| اخضر مرتفع        | متوسطة                         | الخدمات الجماعية والإجتماعية و<br>الشخصية  |                          |
| $\bowtie$         | S                              | $\otimes$                                  |                          |
| البريد الالكتروني | رقم الجوال                     | الموقع                                     |                          |
| لا يوجد           | لا يوجد                        | المحمدية                                   |                          |
|                   |                                | <b>A</b>                                   |                          |
|                   | الموقع الالكتروني لمزود الخدمة | العنوان                                    |                          |
|                   | لا يوجد                        | لا يوجد                                    |                          |

13- الملف الشخصي: ويظهر جميع معلومات المستخدم ويمكن تعديلها من خيار تعديل.

14- بحث في العاملين عن بعد، ومن هنا يمكن الاطلاع على معلومات الباحثين عن عمل وتحديد مدينة معينة أو مهارة معينة.

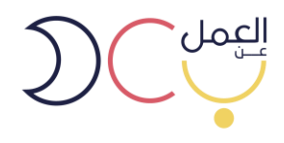

15- صفحة الباحث عن عمل.

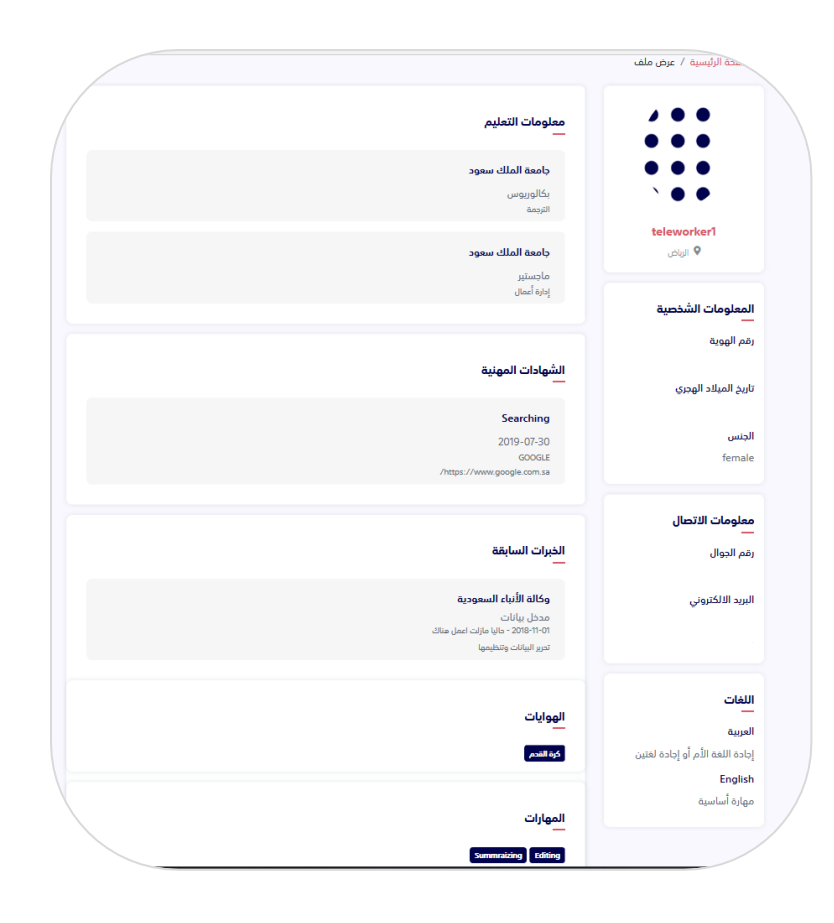

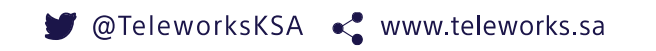

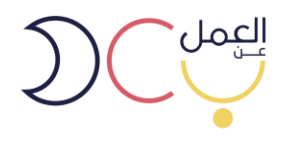

16- آلية الربط:

يمكن للمستخدم التعرف على آلية الربط وإيجاد رمز التحقق الخاص بمزود الخدمة (SP-Token).

| , / آلية الربط                                                                                                    |
|----------------------------------------------------------------------------------------------------|
| إعدادات مزود الخدمة                                                                                                    |
| - جميع مقدمي الخدمة لهم الحق في استخدام ال API لكي يتمكنوا من إرسال التقارير الخاصة بهم لنا.                                       |
| - لابد من إرسال التقارير بشكل اسبوعي.                                                                                              |
| - ويمكنكم الإطلاع علي Sandbox API من الرابط التالي ( Documentation ).                                                              |
| - للتمكن من الوصول لتلك ال API , لابد من الحصول علي رمز التحقق , للحصول علي رمز التحقق اضغط علي زر الحصول علي رمز<br>التحقق التالي |
| رمز التحقق                                                                                                    |
| 163af3f0b03c83dcd7dacc74dcb9c947fb6a97d73ec1e1b2980630a48948535a132ca5a60927ea3f18d708e4                                           |
| احصل علي رمز التدقق                                                                                                    |

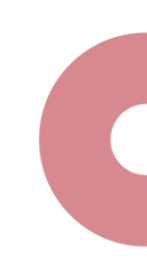

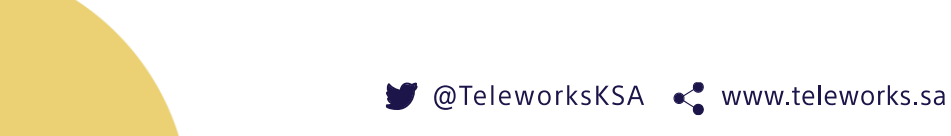